# **VMWare ESXi Installation**

This guide assumes that the ESXi image is already installed on the server when it is delivered.

# Licensing

Since ESXi is a free product, you can easily register with VMWare and get the free version or an activation key.

The customer should register and you use the key from the customer on the server.

After registration at VMWare you can see the key under Downloads:

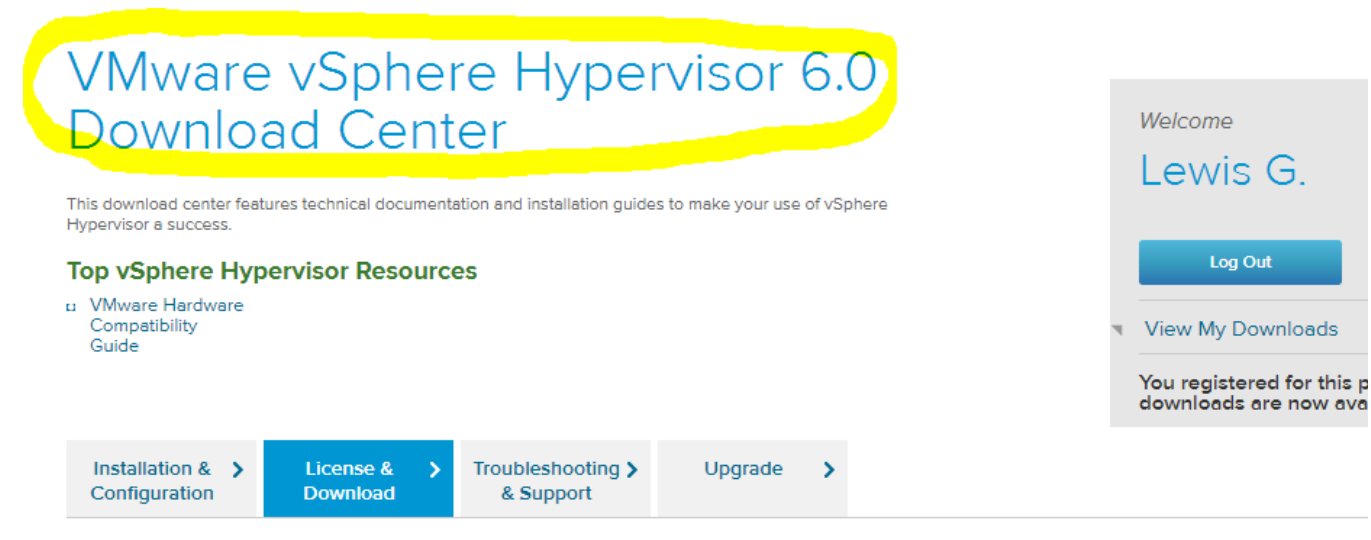

Thank you for registering for VMware vSphere Hypervisor, which includes VMware ESXi and vSphere Client.

Your license and download information can be found below. If you have questions or need support, visit the VMware Technology Network for produ documentation, knowledge bases and other resources, or contact your local authorized VMware partner. Additional support is also available for pur VMware store.

## License Information

VMware vSphere Hypervisor 6 License

LICENSE KEYS

5N083-6U10J-P8M89-02026-C5210

## Preparation

COMPONENT

wire the server and provide it with a monitor and keyboard.
 Provide at least 2 network ports in the local LAN to connect the servers to the network.

3. Flf 2 ESXi Servers, connect the designated network interfaces together. Cat 6 or Cat 7 is required for 10 GB networks. This can be seen on the cable (it says Cagegory 6 or 7 on it) but especially on the shielding of the plug - this is much more pronounced and usually has a "special" somewhat cooler appearance than Cat 5. see pictures (red is Cat-7, grey is Cat-5)

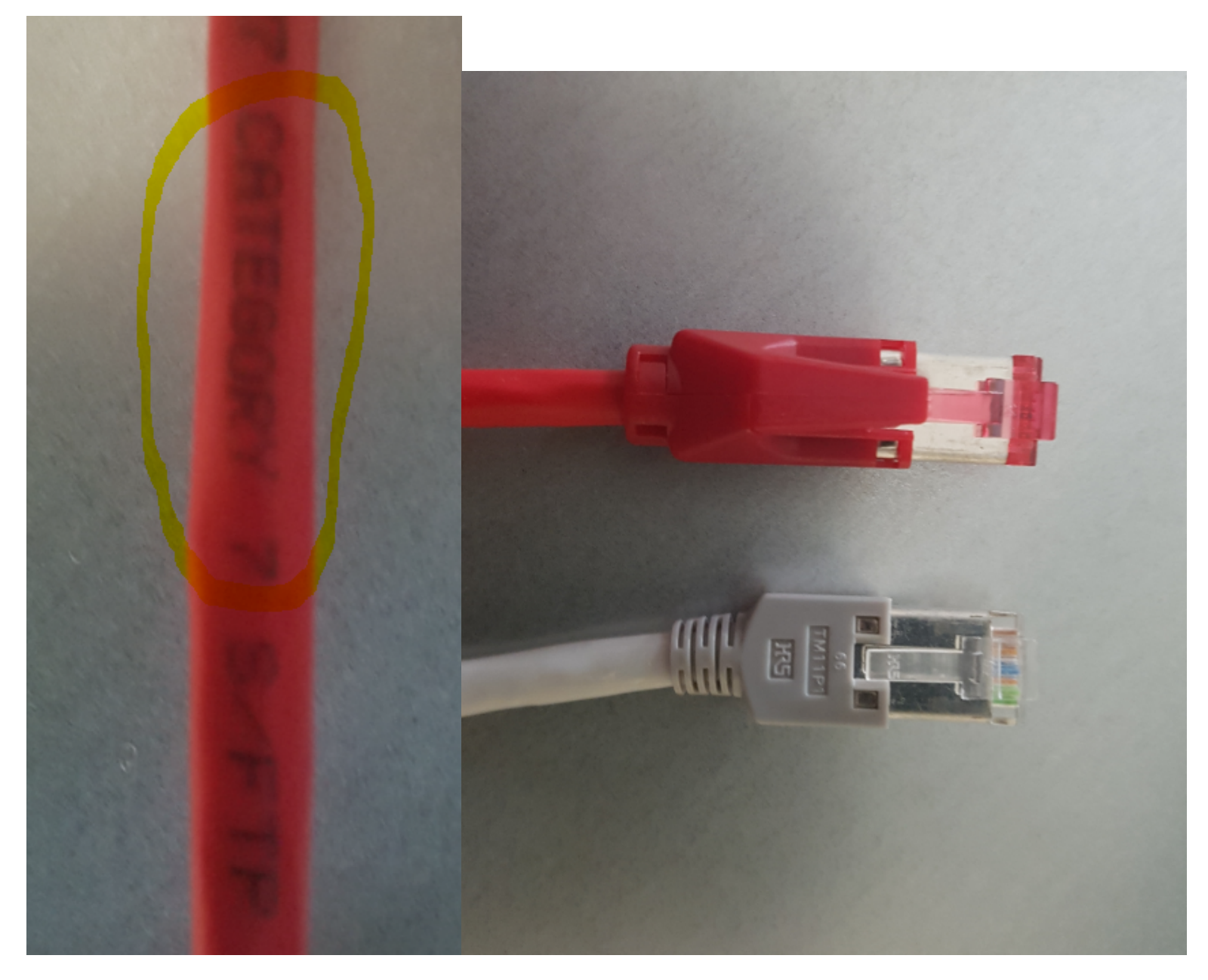

### **Configuring RAID**

First you have to check if the RAID controller on the server is configured as desired.

This can be checked during start-up using the screen messages. The procedure is different per server / manufacturer.

For performance and redundancy a RAID10 with a hot spare disk is recommended (needs 5 hard disks, the capacity is 2 x disk size, tollerates failure of two disks afterwards the data is gone). RAID6 is also a good choice because the capacity is increased (requires at least 4 disks, with 5 disks 2 can fail before data loss occurs, the capacity is 3 x disk size).

Configure the desired RAID, and then restart the server.

#### **First Steps VMWare**

- 1. Switch on the server. These boot up after a few minutes and get an IP address from DHCP. This can be seen on the ESXi screen as soon as it is booted it says here "Download tools to manage this host from: (URL)".
- 2. Diese URL im Browser öffnen, Tools herunterladen (falls noch nicht vorhanden):

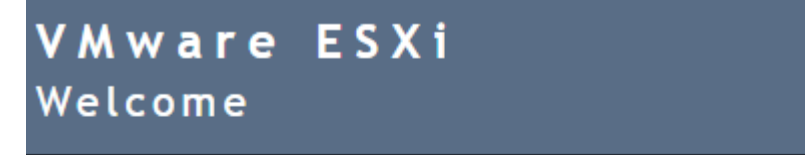

## Getting Started

If you need to access this host remotely, use the following program to install vSphere Client software. After running the installer, start the client and log in to this host.

- Download vSphere Client for Windows
- Open the VMware Host Client

3. Open vSphere Client and enter the IP address of the VMWare server and "root" (without password) for login.

```
a. Note: to start the software in English, change the link - add this in bold after the program name:
```

b.

"C:\Program Files (x86)\VMware\Infrastructure\Virtual Infrastructure Client\Launcher\VpxClient.exe" -locale en\_US

4. Ignore the license notice for now. The license will be installed later, after all other steps are completed.

## **Basic configuration**

The basic configuration includes:

- Setting up storage.
- Updating the ESXi software to the latest kernel.
- Assigning the IP addresses for the internal LAN.

If necessary, change the IP addresses for the external LAN (Attention: this requires a route in the router at jtel so that this network is accessible).

#### Setting up storage

- On Home, click "Inventory" (icon), select ESXi Server, and then click Configuration, "Storage".
- Add Storage wählen:

| View: Datastores Devices |   |        |            |          |      |      |             |          |             |             |            |
|--------------------------|---|--------|------------|----------|------|------|-------------|----------|-------------|-------------|------------|
| Datastores               |   |        |            |          |      |      |             | Refresh  | Delete      | Add Storage | Rescan All |
| Identification           | ~ | Device | Drive Type | Capacity | Free | Туре | Last Update | Hardware | Acceleratio | on          |            |
|                          |   |        |            |          |      |      |             |          |             |             |            |

- Select the RAID disk as Disk/ LUN (It is probably the only one).
- As storage name we recommend a reasonable name, for example Internal RAID10, select Maximum Space and create.

#### Updating VMWare to the latest version

On the console of the VMWare server, F2 (root + password - empty), then Troubleshooting Options, then enable ESXi Shell and SSH.

Log on to the VMWare server with Putty as root.

Enter command:

vmware -vl

If an update is required, proceed as described here:

Download the current ISO from VMWare:

## **Download Packages**

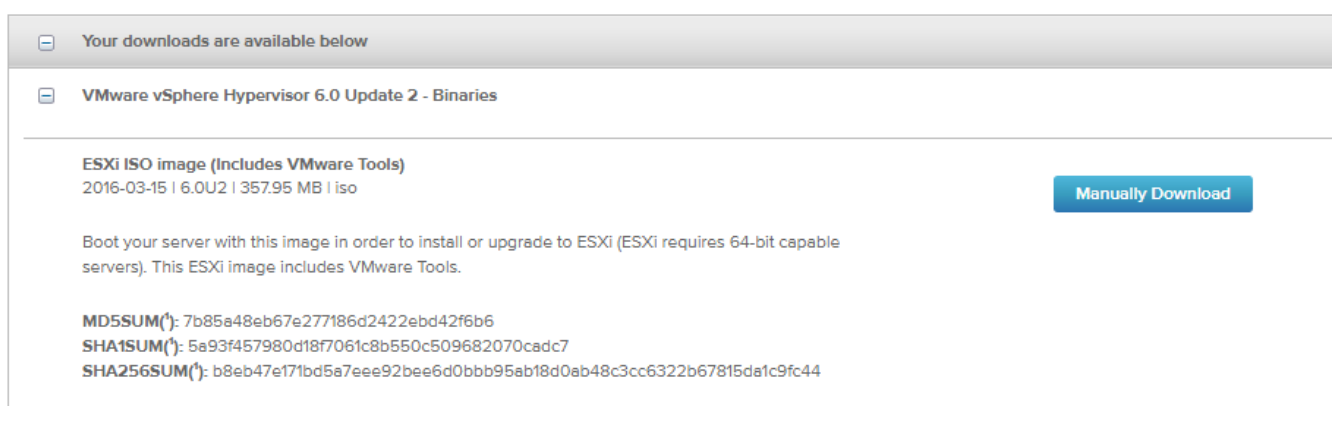

The instructions for updating the ESXi can be found here:

#### https://www.youtube.com/watch?v=JPE8IP6Peeo

#### **Network Configuration**

If the ESXi Server is to be set up on the customer settings, the gate-muc1.jtel.local machine can be reconfigured so that the OPT1 interface matches the customer network settings.

From the ESXi Console or the vSphere Client, change the IP settings of the ESXi Server management interface to match the customer network.

This is done via: F2, enter password, Configure management network.

For Custom DNS suffixes the domain name should be entered, for example jtelacd.local.

Then reconnect to the vSphere Client.

#### Setting Up an Internal Switch for Communication Between ESXi Servers

Under Configuration, Networking, Add Networking, set up a network for the internal communication between the two VMWare servers, if necessary.

• Add Networking, Virtual Machine, Create a VSphere standard switch, select the network card(s) that should be connected to it: 🖉 Add Network Wizard  $\times$ 

\_

#### Virtual Machines - Network Access

Virtual machines reach networks through uplink adapters attached to vSphere standard switches.

| Connection Type<br>Network Access | Select which vSphere standard switch will hand<br>vSphere standard switch using the unclaimed n | e the network tra<br>etwork adapters li | ffic for this connection. You may also create a new<br>isted below. |   |
|-----------------------------------|-------------------------------------------------------------------------------------------------|-----------------------------------------|---------------------------------------------------------------------|---|
| Connection Settings               | • Create a vSphere standard switch                                                              | Speed                                   | Networks                                                            | ^ |
| Summary                           | Emulex Corporation Emulex OneCo                                                                 | nnect 0Ce1400                           | DO NIC                                                              |   |
|                                   | vmnic1                                                                                          | Down                                    | None                                                                |   |
|                                   | vmnic2                                                                                          | Down                                    | None                                                                |   |
|                                   | vmnic3                                                                                          | Down                                    | None                                                                |   |
|                                   | Intel(R) Ethernet Controller X540-                                                              | AT2                                     |                                                                     |   |
|                                   | Vmnic4                                                                                          | 10000 Full                              | None                                                                |   |
|                                   | vmnic5                                                                                          | 10000 Full                              | None                                                                |   |
|                                   | C Use vSwitch0                                                                                  | Speed                                   | Networks                                                            | ¥ |
|                                   | Preview:                                                                                        |                                         |                                                                     |   |
|                                   | Virtual Machine Port Group<br>VM Network 2                                                      | -Physical Adapters<br>                  |                                                                     |   |
|                                   |                                                                                                 |                                         | ≤Back Next ≥ Cancel                                                 | ļ |

Click through and click OK.

If the ESXi servers are connected via switches, you do not need to set anything else (Attention: this is an assumption according to ESXi documentation but not tested because we did not have a 10GB switch to test). The ports must be connected to LACP (Link Aggregation Control Protocol) at the switch.

If the ESXi servers are connected directly to each other, an adapter should be switched to standby:

## VM Network 2 Properties

|                                                                     | ns                                                                  |                                 |                                            |                |  |  |
|---------------------------------------------------------------------|---------------------------------------------------------------------|---------------------------------|--------------------------------------------|----------------|--|--|
| oad Balancing                                                       | :                                                                   |                                 | Route based on the originating v           | irtual port ID |  |  |
| Network Failover Detection:<br>Notify Switches:<br>Failback:        |                                                                     |                                 | Link status only<br>Yes                    |                |  |  |
|                                                                     |                                                                     |                                 |                                            |                |  |  |
|                                                                     |                                                                     | ☑                               | Yes                                        |                |  |  |
| ailover Order:<br>Override sv<br>Select active a<br>adapters active | witch failover order:<br>nd standby adapter<br>ate in the order spo | :<br>rs for this<br>ecified bel | port group. In a failover situation<br>ow. | , standby      |  |  |
| Name                                                                | Speed                                                               | Netw                            | vorks                                      | Move Up        |  |  |
| Active Adap                                                         | ters                                                                |                                 |                                            | No. D          |  |  |
| vmnic4<br>Standby Ada                                               | 10000 Full<br>pters                                                 | None                            | 2                                          | Move Down      |  |  |
| _                                                                   |                                                                     |                                 |                                            |                |  |  |
| vmnic5<br>Unused Ada                                                | 10000 Full<br>p <b>ters</b>                                         | None                            | 2                                          |                |  |  |
| Vmnic5<br>Unused Aday                                               | 10000 Full<br>pters<br>ils                                          | None                            | 3                                          |                |  |  |
| vmnic5     Unused Adap     Adapter Deta     Name:                   | 10000 Full<br>pters                                                 | None                            | 3                                          |                |  |  |
| vmnic5     Unused Adap     Adapter Deta     Name:     Location:     | 10000 Full<br>pters<br>ils                                          | None                            | 3                                          |                |  |  |
| Adapter Deta Name: Location: Driver:                                | 10000 Full<br>pters                                                 | None                            | 3                                          |                |  |  |

# NTP

In vSphere Client click on the ESXi Server. In the tab "Configuration", left click on "Time Configuration". In the upper right corner set to "Properties", "NTP Client Enabled" and press "Option".

| æ | Time Configuration                                                                                                    | × |
|---|----------------------------------------------------------------------------------------------------|---|
|   | General                                                                                                    |   |
|   | Date and Time<br>Set the date and time for the host in the vSphere Client's local time.                                                            |   |
|   | Time: 18:04:06                                                                                                    |   |
|   | Date: Freitag , 12. August 2016 💌                                                                                                    |   |
|   | Note: The host will handle the date and time data such that the vSphere<br>Client will receive the host's data in the vSphere Client's local time. |   |
|   | Outgoing Port: 123                                                                                                    |   |
|   | Protocols: udp                                                                                                    |   |
|   | NTP Client Enabled     Options                                                                                                    |   |
|   |                                                                                                    |   |
|   | OK Cancel                                                                                                    |   |

The following settings must be made:

| Ø                       | NTP Daemon (ntpd) Options                                                                                                    | ×   |
|-------------------------|----------------------------------------------------------------------------------------------------|-----|
| General<br>NTP Settings | Status       Stopped         Startup Policy       Image: Start automatically if any ports are open, and stop when all ports are closed         Image: Start and stop with host       Image: Start and stop manually         Service Commands       Image: Start stop         Start       Stop         Restart       Image: Start stop |     |
|                         | OK Can                                                                                                    | cel |

| Ø                       | NTP Daemon (ntpd) Options                                                                                                    | ×   |
|-------------------------|----------------------------------------------------------------------------------------------------|-----|
| General<br>NTP Settings | NTP Servers          ptbtime 1.ptb.de         ptbtime2.ptb.de         ptbtime3.ptb.de         Add       Edit         Restart NTP service to apply changes |     |
|                         | OK Cano                                                                                                    | :el |

It is recommended to configure all WIndows hosts with the VMWare tools so that they synchronize the time with the host.

This is done with the following commands:

Status Anzeigen:

"c:\Program Files\VMware\VMware Tools\VMwareToolboxCmd.exe" timesync status

Einschalten:

"c:\Program Files\VMware\VMware Tools\VMwareToolboxCmd.exe" timesync enable

Then switch off the Windows time sync:

| ternetzeite | instellungen<br>ie die Internetzeiteinstell | unden:   |                     |
|-------------|---------------------------------------------|----------|---------------------|
| Mit einem I | nternetzeitserver synchro                   | nisieren |                     |
| Server:     | time.windows.com                            |          | Jetzt aktualisierer |
|             |                                             |          |                     |
|             |                                             |          |                     |
|             |                                             |          |                     |
|             |                                             | ОК       | Abbrecher           |

## Final Tasks

### Set root password

Use the VMWare Console or GUI to change the password for root on the ESXi servers

#### License key VMWare

Enter your VMWare activation key together with the customer.

#### CPU / RAM and MAC adress

Reserve or set CPU and Mac addresses (the address cannot be copied - it must be set), and establish them, if present for several network cards). It is not well documented what to do here. The first digit must always be < 3F, i.e. copying the last 3 digits of the automatically generated MAC address does not always work. Of course you should test (before installing any licenses) if the MAC address is OK and if the network works correctly.

CPU reservation: divide the total CPU MHz by the number of cores, and then calculate and set the corresponding value (here for example 4 cores reserved from 6 the correct value):

2194 × 4 = 8.776 13164 ÷ 6 = 2.194

### 2 jtel-1-1-pn-1 (8Server-1) - Virtual Machine Properties

## Hardware Options Resources

| Settings        | Summary         | Ι. | Resource   |
|-----------------|-----------------|----|------------|
| CPU             | 0 MHz           |    |            |
| Memory          | 0 MB            |    | Shares:    |
| Disk            | Normal          |    | Deservati  |
| Advanced CPU    | HT Sharing: Any |    | Reservau   |
| Advanced Memory | NUMA Nodes: 2   |    |            |
|                 |                 |    |            |
|                 |                 |    | Limit      |
|                 |                 |    | Linits     |
|                 |                 |    |            |
|                 |                 |    |            |
|                 |                 |    |            |
|                 |                 |    | 🛆 Limit ba |
|                 |                 |    |            |
|                 |                 |    |            |

| € 6000                   |
|--------------------------|
| ) 8776 <u>+</u> MHz<br>▲ |
| <b>A</b>                 |
|                          |
| ) 13164 🛨 MHz            |
|                          |
|                          |

Here the RAM reservation for 4GB from 6GB:

🕝 jtel-1-1-pn-1 (8Server-1) - Virtual Machine Properties

× \_

| Hardware Options Resources              |                                            | Virtual Machine                       |
|-----------------------------------------|--------------------------------------------|---------------------------------------|
| Settings                                | Summary                                    | Resource Allocation                   |
| CPU                                     | 8776 MHz                                   |                                       |
| Memory                                  | 0 MB                                       | Reserve all guest memory (All locked) |
| Disk<br>Advanced CPU<br>Advanced Memory | Normal<br>HT Sharing: Any<br>NUMA Nodes: 2 | Shares: Normal  G1 Reservation:       |
|                                         |                                            | Limit: ] 58                           |

e Version: 11 🛝 440 🕂 ю96 🕂 мв 8491 🔆 MB

▲ Limit based on parent resource pool or current host